### Pentru a preda temele, urmează pașii de mai jos:

1. Înregistrează-te pe site - <u>https://app.netlify.com/</u>

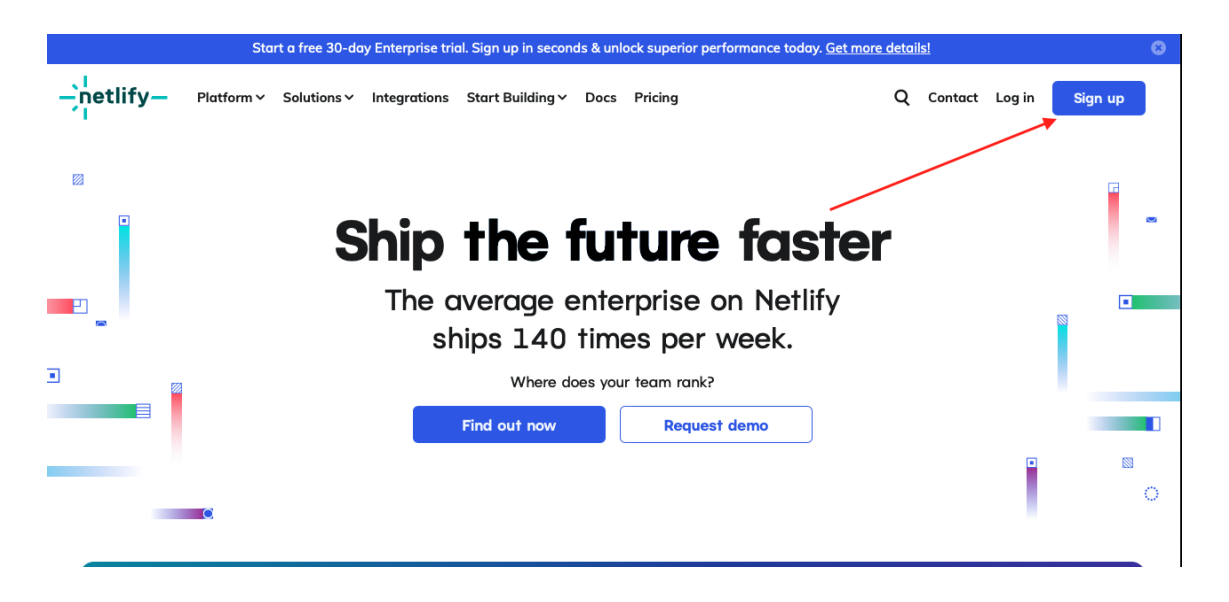

2. Selectează Sign up with Email.

| -jnetlify- |                                 |
|------------|---------------------------------|
|            | Sign up to deploy your project  |
|            | Sign up with GitHub             |
|            | Sign up with GitLab             |
|            | Sign up with Bitbucket          |
|            | Sign up with email              |
|            | Already have an account? Log in |

3. Adaugă adresa ta de e-mail și parola (trebuie să setezi o parolă).

| -`netlify |                                                                  |    |
|-----------|------------------------------------------------------------------|----|
|           | Sign up with email                                               |    |
|           | Solution goitfrontendonline@gmail.com                            |    |
|           | â                                                                | •~ |
|           | Sign up                                                          |    |
|           | Have GitHub, GitLab or BitBucket?<br>Sign up with a Git provider |    |
|           | Already have an account? Log in                                  |    |

4. După înregistrare, trebuie să confirmi autenticitatea profilului tău prin e-mail.

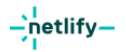

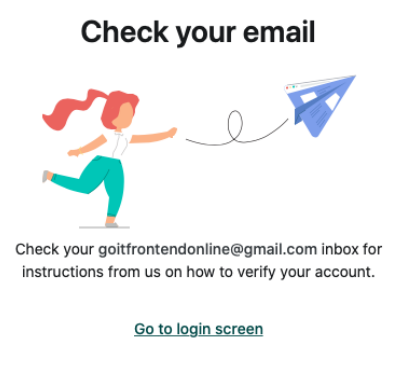

5. Accesează adresa de e-mail pentru a verifica inbox-ul. Acest lucru poate dura ceva timp.

|   | You're nearly there!                                 |  |  |  |  |
|---|------------------------------------------------------|--|--|--|--|
|   | Verify your email address to log in and get started. |  |  |  |  |
|   | Verify email                                         |  |  |  |  |
| / |                                                      |  |  |  |  |

6. Când ajungi în fereastra de mai jos, dă click pe Skip this step for now.

| netlify-                                                             |                                                                             |
|----------------------------------------------------------------------|-----------------------------------------------------------------------------|
| Deploy your first project.<br>Not ready yet? Skip this step for now. | goitfrontendonline's team                                                   |
| Deploy with GitHub         Upploy with GitLab                        |                                                                             |
| Deploy with Bitbucket Deploy with Azure DevOps                       | gottrontendonline@gmail.com  Netlify for Personal  Building a Personal site |
| Get started another way<br>Try Netlify Drop or Choose a template     | Let Other                                                                   |
|                                                                      |                                                                             |

## 7. Dă click pe butonul Add new site.

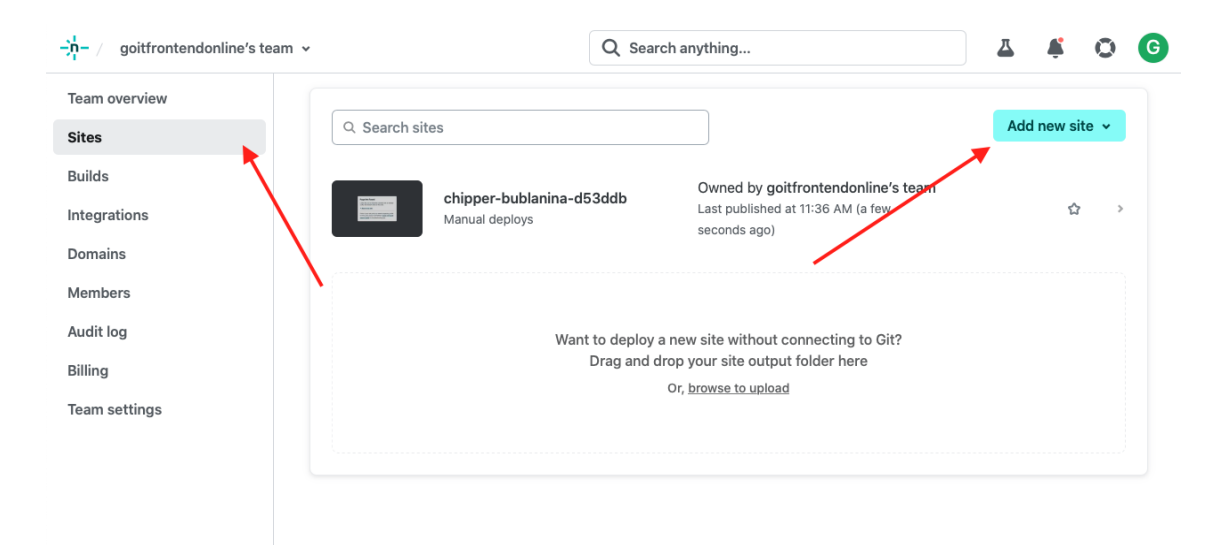

#### 8. Selectează Deploy manually din listă:

| çn / goitfrontendonline's team Υ |                                           | Q Search anything                                                                                  |                                              |          | Δ                      | Ť.                 | 0     |  |
|----------------------------------|-------------------------------------------|----------------------------------------------------------------------------------------------------|----------------------------------------------|----------|------------------------|--------------------|-------|--|
| eam overview                     | Q Search sites                            |                                                                                                    | ]                                            |          | Ad                     | d new s            | ite 🔺 |  |
| uilds                            | chipper-hublanina-d5                      | ddb                                                                                                | Owned by goitfrontendonline's t              | Import a | an existii<br>om a tem | ng proje<br>Nplate | ct    |  |
| omains                           | chipper-bublanina-d53de<br>Manual deploys | Last published at 11:36 AM ago)                                                                    | Last published at 11:36 AM (2 minute<br>ago) | Deploy   | manually               | nually             |       |  |
| lembers                          |                                           |                                                                                                    |                                              |          |                        |                    |       |  |
| udit log                         | Want t<br>D                               | Want to deploy a new site without connecting to Git?<br>Drag and drop your site output folder here |                                              |          |                        |                    |       |  |
| eam settings                     |                                           | Or, <u>br</u>                                                                                      | owse to upload                               |          |                        |                    |       |  |
|                                  |                                           |                                                                                                    |                                              |          |                        |                    |       |  |

9. Încarcă folderul cu fișierele temei pentru acasă:

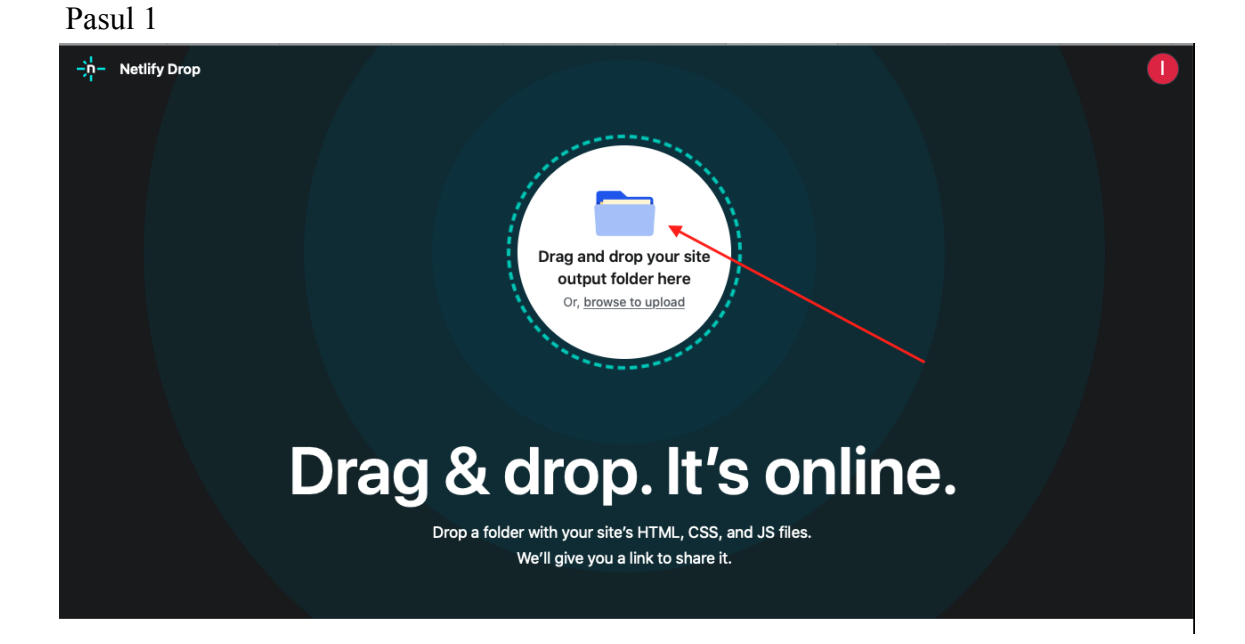

#### Pasul 2

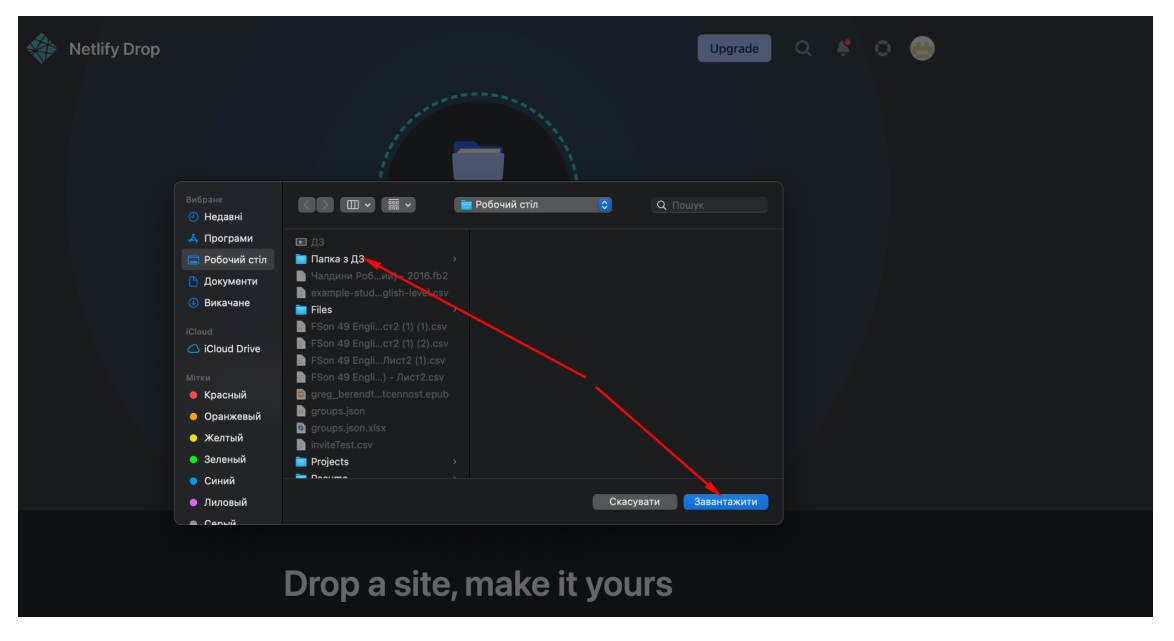

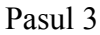

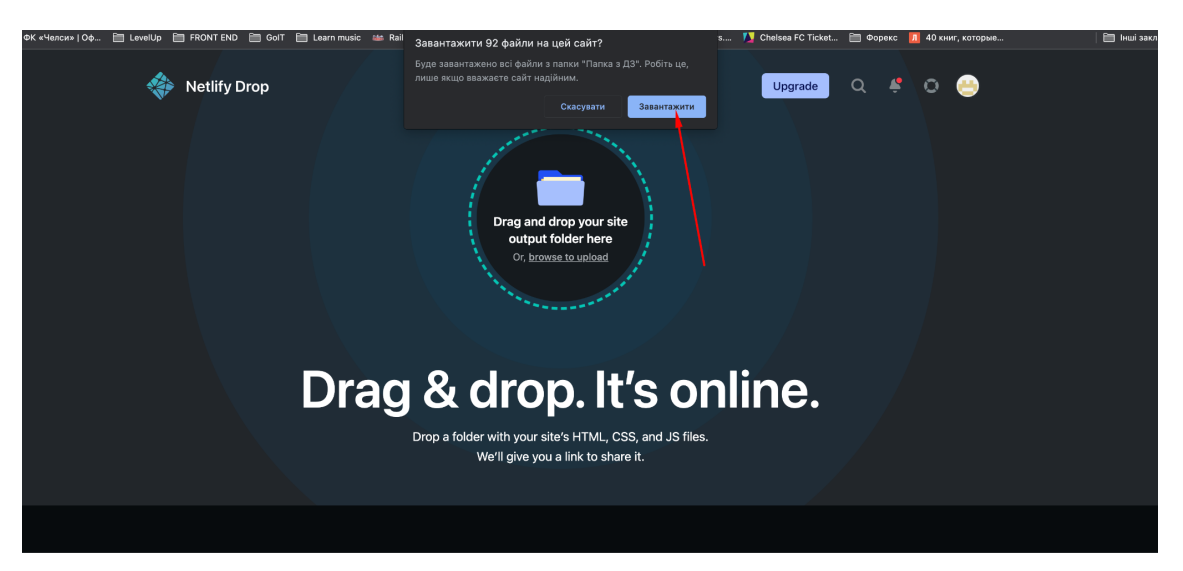

10. După descărcare, copiază link-ul primit pe pagina cursului de pe platforma LMS online și trimiteți-l mentorului pentru verificare:

Pasul 1

| -n-/ goitfrontendonline's team v | / eclectic-tulumba-e6be79 🗸 | Q Search anything                                                                                                    |           | ₫         | Ļ      | 0    | G |
|----------------------------------|-----------------------------|----------------------------------------------------------------------------------------------------|-----------|-----------|--------|------|---|
| Site overview                    |                             |                                                                                                    |           |           |        |      |   |
| Deploys                          | eclectic-tulumba-e6be79     | Pape Na Faced<br>The Character and Annual State States                                                                                                    |           |           |        |      |   |
| Functions                        | e6be79.netlify.app          | Administration     Andread Annue     Annue Annue |           |           |        |      |   |
| Edge Functions                   | Manual deploys.             |                                                                                                    |           |           |        |      |   |
| Integrations                     | Last published at 11:45 AM. |                                                                                                    |           |           |        |      |   |
| Forms                            | Site settings Domain s      | settings                                                                                                    |           |           |        |      |   |
| Large Media                      | ✿ Favorite site             |                                                                                                    |           |           |        |      |   |
| Split Testing                    |                             |                                                                                                    |           |           |        |      |   |
| Analytics                        | Set up vour site            |                                                                                                    |           |           |        | 8    |   |
| Site settings                    |                             |                                                                                                    |           |           |        | •    |   |
|                                  |                             | 2                                                                                                    |           |           |        |      |   |
|                                  | Your site is deployed ✓     | <u>Set up a custom domain</u> →                                                                                                    | Secure yo | ur site v | with H | TTPS |   |

# Pasul 2

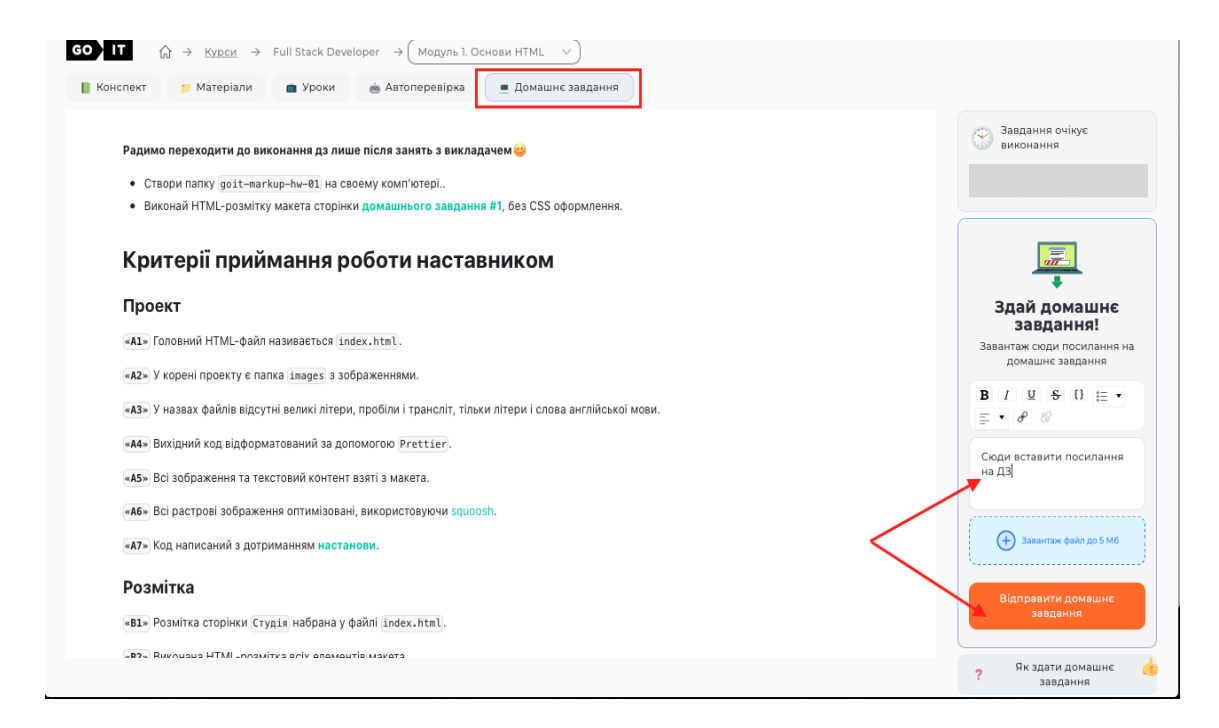

11. Trimite tema și așteaptă feedback-ul!